## Your online payment guide

## Here are the simple steps to processing your payment through you customer account

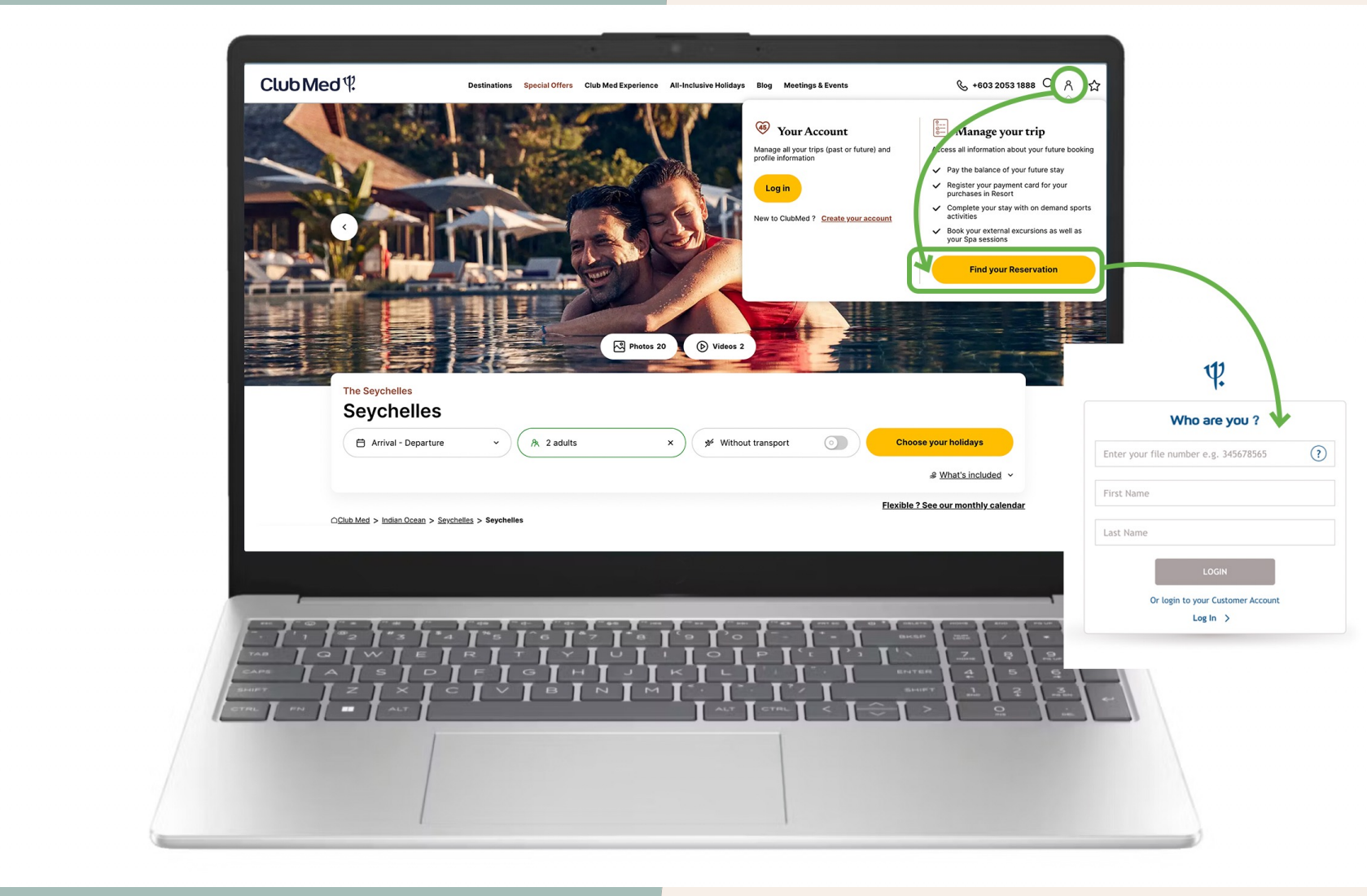

Club

Your online payment guide

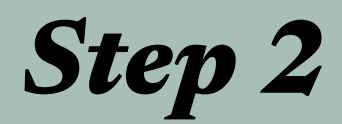

## Select your booking

If you have made a booking, you will see your option here

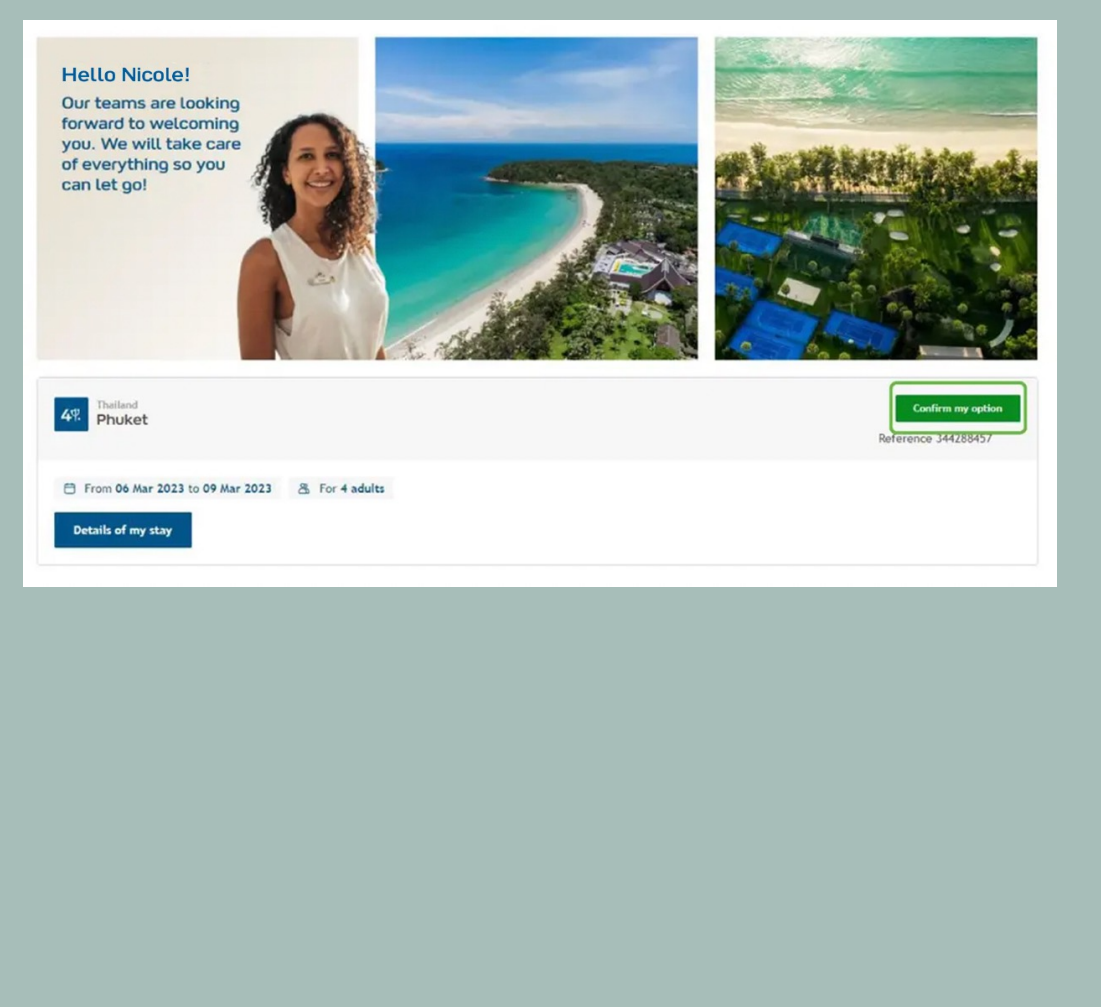

Step 3

## Make your payment

Select your payment option and proceed to balance payment. \*You can consult your unpaid balance, choose a payment option and proceed to payment.

For payment in 2 instalments, please note the due date of your next payment.

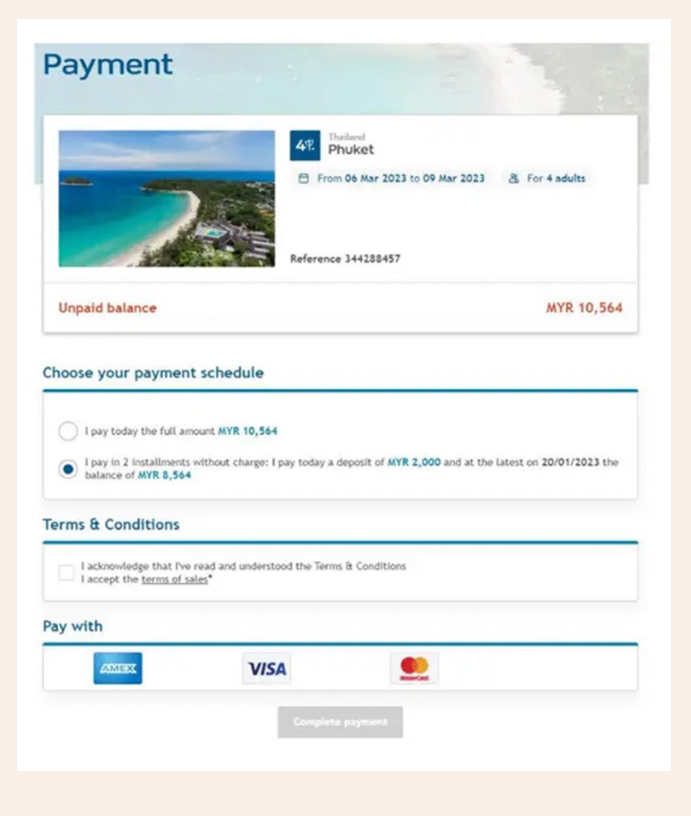